## Core-

All vouchers require approval, except those that are created by the one-time voucher interface (AP1001). These one-time vouchers are pre-approved.

Vouchers that require approval are routed to the approversø worklists. Approvers do not receive email notification that vouchers are ready for approval.

## Navigation:

Worklist > Worklist

| Detail View        |            | Work List Filters:      |                    | M Feed - |                                                                                                    |                       |                    |
|--------------------|------------|-------------------------|--------------------|----------|----------------------------------------------------------------------------------------------------|-----------------------|--------------------|
| Worklist           |            |                         |                    |          | Ecception 1 Env                                                                                                    | United All Martin The | - 0 1-2 of 2 0 Las |
| Erom               | Date From  | Work Item               | Worked By Activity | Priority | Link                                                                                                    |                       |                    |
| DEP-Cole Kathleen  | 01/24/2013 | Transaction<br>Approved | Approval Workflow  | 3-Low    | Credit Invoice, 525, Credit Invoice<br>Approval, 1909-01-01, N. 0.<br>EVSIVESS, UNIT DEFINI<br>INVOICE ST37756 RDC A.0.6 | Mark Worked           | Reasource          |
| DEP-Griffin Andrea | 01/30/2013 | Approval Routing        | Approval Workflow  | 3-Low    | VoucherApproval 552 STATE<br>S1231-03 N 0<br>SUSINESS UNIT DEPM1<br>OUCHER D 00121837<br>ODCRA0A                         | Mark Worked           | Report             |

In order for a voucher to be routed to an approversø worklist it must meet the following conditions:

- The voucher Match Status must be either õMatchedö or õNo Match Requiredö
- The Budget Check Status of the voucher must be õNot Checkedö

Voucher approvals are done at the header level only, not at the line.

Approvers may Approve, Deny, or Hold a voucher using the **Approval** page. They must use this page to add comments for vouchers that are denied or placed on hold.

| Busines                  | s Unit:         | DEPM1             |                     | Invoice Numbe           | er:                 | 2222222                            |  |
|--------------------------|-----------------|-------------------|---------------------|-------------------------|---------------------|------------------------------------|--|
| Voucher                  | <b>1</b> 3      | 00121837          |                     | Vendor:                 |                     | CONNECTICUT LIGHT & POWER CO       |  |
| Invoice Date: 01/30/2013 |                 | 01/30/2013        | ID:                 |                         |                     | 0000010003                         |  |
| Vouche                   | r Details       |                   |                     |                         |                     |                                    |  |
| Transad                  | ction Currency: | USD               |                     | Terms:                  |                     | Due Immediately - No Discount      |  |
| Total:                   |                 | 20.00             | Approval Status:    |                         | tatus:              | Pending                            |  |
| Misc An                  | nt:             | 0.00              |                     | Added By:               |                     | CriffinA                           |  |
| Freight:<br>Sales Tax:   |                 | 0.00              | Added by.           |                         |                     | DEP-Griffin Andrea                 |  |
| Use Tax:                 |                 | 0.00              |                     |                         |                     | Attachments (0)                    |  |
| Entered                  | VAT:            | 0.00              |                     |                         |                     |                                    |  |
| Details                  |                 |                   |                     | Encado                  | aize   End   \      | /mw All A 1 2 Feet C t of t C Last |  |
| Remit<br>SetID           | Remit<br>Vendor | Remitting Address | Scheduled to<br>Pay | Gross Payment<br>Amount | Payment<br>Currency | Name 1                             |  |
| STATE                    | 0000010003      | Remitting Address | 01/30/2013          | 20.00                   | USD                 | CONNECTICUT LIGHT & POWER<br>CO    |  |
| <                        |                 |                   |                     |                         |                     | >                                  |  |
| De                       | BUSINE          | SS_UNIT=DEP       | M1, VOUCH           | ER_ID=0012183           | 7:Pendir            | ng Estan<br>Path                   |  |

Only one level of approval is required. A voucher may be routed to the worklist of several approvers. Once one of the approvers has approved the voucher, it will no longer display on the approversøworklists. Voucher Processors do not receive email notification that a voucher has been approved. Voucher Processors can view the approval history of a voucher on the **Approval History** page by clicking the **Approval History** link on the **Summary** page.

## Navigation

Accounts Payable > Vouchers > Add/Update > Regular Entry

| Business Unit   | DEPM1                             | Total:                          | 10.00 |
|-----------------|-----------------------------------|---------------------------------|-------|
| Voucher ID      | 00121833                          |                                 |       |
| Approval Status | Approved<br>PPROVAL               |                                 |       |
| C BU:           | SINESS_UNIT=DEPM1<br>for Vouchers | I, VOUCHER_ID=00121833:Approved |       |
| Approve         | d                                 |                                 |       |
| , DE            | P-Cote Kathleen                   |                                 |       |

Approvers can place vouchers on Hold. If a voucher is placed on hold, it remains on approversøworklists until it has been either approved or denied. Approvers must add a comment explaining why the voucher has been placed on hold when placing a voucher On Hold. Voucher Processors can view this comment on the **Approval History** page.

| Approval            | History                                              |                                        |                                       |       |
|---------------------|------------------------------------------------------|----------------------------------------|---------------------------------------|-------|
| Business            | Unit                                                 | DEPM1                                  | Total:                                | 20.00 |
| Voucher II          | D                                                    | 00121834                               |                                       |       |
| Approval S<br>VOUCH |                                                      | Pending<br>AL                          |                                       |       |
| -                   | BUSINESS                                             | UNIT=DEPM1, VOUCHER_I                  | D=00121834:Awaiting Further Approvals |       |
| Det                 | ault path for Vouch                                  | ers                                    |                                       |       |
|                     | Multiple Approv<br>voucher approv<br>01/29/13 - 9:33 | vers<br>er<br>AM                       |                                       |       |
| -                   | Comments                                             |                                        |                                       |       |
|                     | DEP-Cote Ka<br>Not ready to a                        | thleen at 01/29/13 - 9:33 AM<br>pprove |                                       |       |
| Return              |                                                      |                                        |                                       |       |

If a voucher is denied, the approver must add a comment explaining why the voucher was denied. Voucher Processors receive an email notification that the voucher was denied. They can view the approver¢s comment on the **Approval History** page.

| Business Unit                                          | DEPM1                                                       | Total: | 20.0 |
|--------------------------------------------------------|-------------------------------------------------------------|--------|------|
| /oucher ID                                             | 00121837                                                    |        |      |
| Approval Status                                        | Denied                                                      |        |      |
| OUCHER APP                                             | PROVAL                                                      |        |      |
| Default path to<br>Denied<br>O DEP-<br>vouch<br>01/30/ | Cote Kathleen<br>er approver<br>13 - 3:59 PM                |        |      |
| Comn                                                   | nents                                                       |        |      |
| DEP-C<br>Fix Acc                                       | ote Kathleen at 01/30/13 - 3:59 PM<br>ount. Change to 54050 |        |      |

Voucher Processors can modify the voucher according to the comment provided by the approver. The modified voucher will be picked up by the batch process that submits vouchers for approval and will be routed to the approversø worklists.

The approval status of vouchers can be viewed on the **Summary** page. This page also contains a link to the **Approval History** page.

## Navigation:

Accounts Payable > Vouchers > Add/Update > Regular Entry

| Business Unit:                       | DEPM1                                               | Invoice Date:    | 01/30/2013     |  |
|--------------------------------------|-----------------------------------------------------|------------------|----------------|--|
| Voucher ID:                          | 00121837                                            | Invoice No:      | 2222222        |  |
| Voucher Style:                       | Regular                                             | Invoice Total:   | 20.00 USD      |  |
| Contract ID:                         |                                                     | Receipt Date:    | 01/23/2013     |  |
| Vendor Name:                         | CONNECTICUT LIGHT & POWER CO                        | Pay Terms:       | Due Now        |  |
|                                      | 410 SHELDON ST<br>PO BOX 2370<br>HARTFORD, CT 06146 | Voucher Source:  | Online         |  |
| Entry Status:                        | Postable                                            | Origin:          | H41            |  |
| Match Status:                        | No Match Approval History                           | Created:         | 01/30/2013     |  |
| Approval Status:                     | Denied                                              | Created By:      | GriffinA       |  |
| Post Status:                         | Unposted                                            | Modified:        | 01/30/2013     |  |
|                                      |                                                     | Modified By:     | CoteK          |  |
|                                      |                                                     | ERS Type:        | Not Applicable |  |
| Budget Status:                       | Not Chk'd                                           | Close Status:    | Open           |  |
| Budget Misc Status:                  | Valid                                               | Audit Logs       |                |  |
| View Related                         | Payment Inquiry                                     | Go               |                |  |
| Budget Misc Status:<br>'View Related | Valid Payment Inquiry                               | Audit Logs<br>Go |                |  |
| Save Return to                       | Search 🔛 Notify 🧭 Refresh                           |                  | 📑 Add          |  |